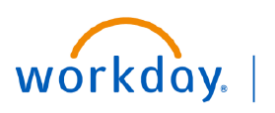

VUMC BUSINESS EDUCATION

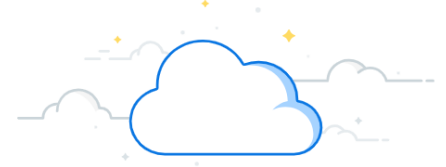

## **End Contingent Worker Contracts (People Leaders)**

The End Contingent Worker Contract task can be used to terminate a contingent worker in Workday. Managers can follow the steps below to end a contingent worker contract.

| End Contingent Worker Contract                                                 |                                           |
|--------------------------------------------------------------------------------|-------------------------------------------|
| <ol> <li>Type End Contingent Worker Contract in the<br/>Search bar.</li> </ol> | Q End Contingent Worker Contract 1        |
| 2. Select the task.                                                            | End Contingent Worker Contract<br>Task    |
| On the End Contingent Worker Contract page:                                    |                                           |
| 3. Enter the <b>Contingent Worker</b> field with the contingent worker's name. | $\times$ End Contingent Worker Contract   |
| 4. Click <b>OK</b> .                                                           | Contingent Worker * 🗙 Greg House Test 📰 🔁 |
| 5. Enter the Contract End Date and Reason.                                     | (CW100005)[C]                             |
| 6. Click <b>Submit</b> .                                                       |                                           |
| A notification box will display stating that the task                          | OK 4 Cancel                               |
| has been sent to the one-up manager for approval.                              |                                           |
| End Contingent Worker Contract Greg House Test (CW100005)[C                    | :]                                        |
| Contract End Date * 06/12/2022 🔂 5                                             |                                           |
| Reason * X Voluntary > Project Completed :=                                    |                                           |
| Close Position                                                                 | ×                                         |
| Is this position available for overlap?                                        | You have submitted                        |

## **QUESTIONS?**

Please email <u>BusinessEducation@vumc.org</u>.

ave for Later

Cancel